# Installer le pack de périphériques dans Cisco Unified Communication Manager

### Contenu

Introduction Conditions préalables Conditions requises Components Used Procédure d'installation

### Introduction

Ce document décrit comment installer le pack de périphériques dans Cisco Unified Communication Manager (CUCM) pour les nouveaux périphériques.

# Conditions préalables

#### **Conditions requises**

Cisco vous recommande de connaître CUCM. Le guide d'installation officiel se trouve ici.

#### **Components Used**

Les informations de ce document sont basées sur CUCM version 10.5.2.

The information in this document was created from the devices in a specific lab environment. All of the devices used in this document started with a cleared (default) configuration. If your network is live, make sure that you understand the potential impact of any command.

## Procédure d'installation

Étape 1. Téléchargez le pack de périphériques approprié sur Cisco.com. L'image montre un exemple de pack de périphériques téléchargé pour le logiciel CUCM version 10.5(2.15112). Une fois le fichier téléchargé, localisez-le sur votre ordinateur, comme l'illustre l'image. CUCM doit être accessible à partir de ce PC.

Étape 2. Ouvrez un serveur FTP et connectez-vous à CUCM en tant que présentédans image. Dans cet exemple, Core FTP est le logiciel FTP utilisé, mais des logiciels similaires peuvent être utilisés comme Filezilla.

Étape 3. Sur le serveur FTP, spécifiez le dossier qui contient le logiciel à télécharger, comme indiqué dans l'image.

Étape 4. Démarrez le service FTP et configurez un utilisateur et un mot de passe pour la

connexion, comme indiqué dans l'image.

| User: User:                 | ××          | Options |
|-----------------------------|-------------|---------|
| Port: 22                    |             | About   |
| Root path:                  | Shared\CUCM |         |
| ALL ALL ALL ALL ALL ALL ALL |             |         |

Étape 5. Sur l'interface Web de CUCM, accédez à la page CUCM > OS Administration.

Étape 6. Sélectionnez Software Upgrades > Upgrade/Install.

Étape 7. Configurez les données appropriées comme indiqué dans l'image. Sélectionnez **Système de fichiers distant** et utilisez l'utilisateur et le mot de passe configurés à l'étape 4.

| -Software Locatio  | n                   |   |
|--------------------|---------------------|---|
| Source*            | Remote Filesystem 🗸 |   |
| Directory*         | /                   | 1 |
| Server*            |                     | j |
| User Name*         | admin               |   |
| User Password*     | ••••                | ] |
| Transfer Protocol* | SFTP v              |   |
| SMTP Server        |                     |   |
| Email Destination  |                     |   |

Étape 8. Cliquez sur Next (Suivant).

. ..

Étape 9. Sélectionnez le logiciel à installer.

Étape 10. Attendez la fin de l'installation.

Étape 11. Exécutez les mêmes étapes sur le serveur de publication et sur tous les CUCM qui exécutent les services TFTP.

**Note**: Pour que les nouveaux périphériques soient ajoutés sur CUCM, vous devez redémarrer tous les noeuds du cluster, sinon vous risquez de rencontrer des erreurs avec eux.